#### STEP 1. Go to www.semic.eu website

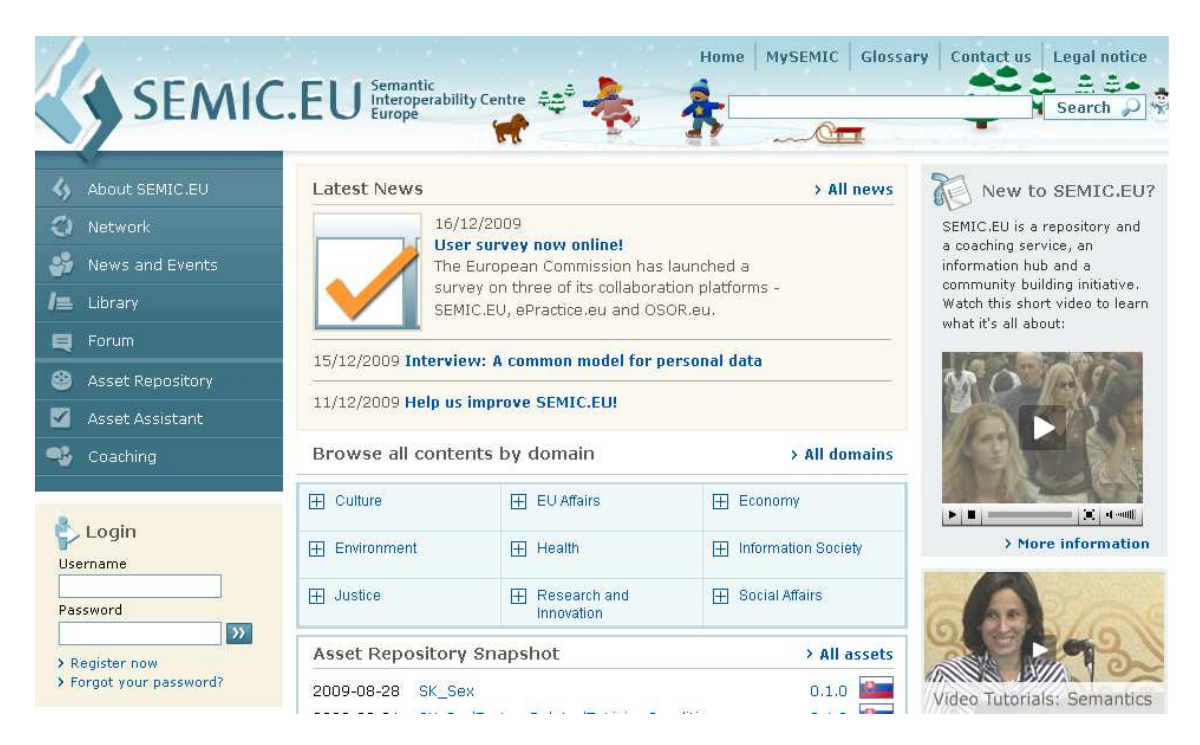

STEP 2. "Login" or "Register"

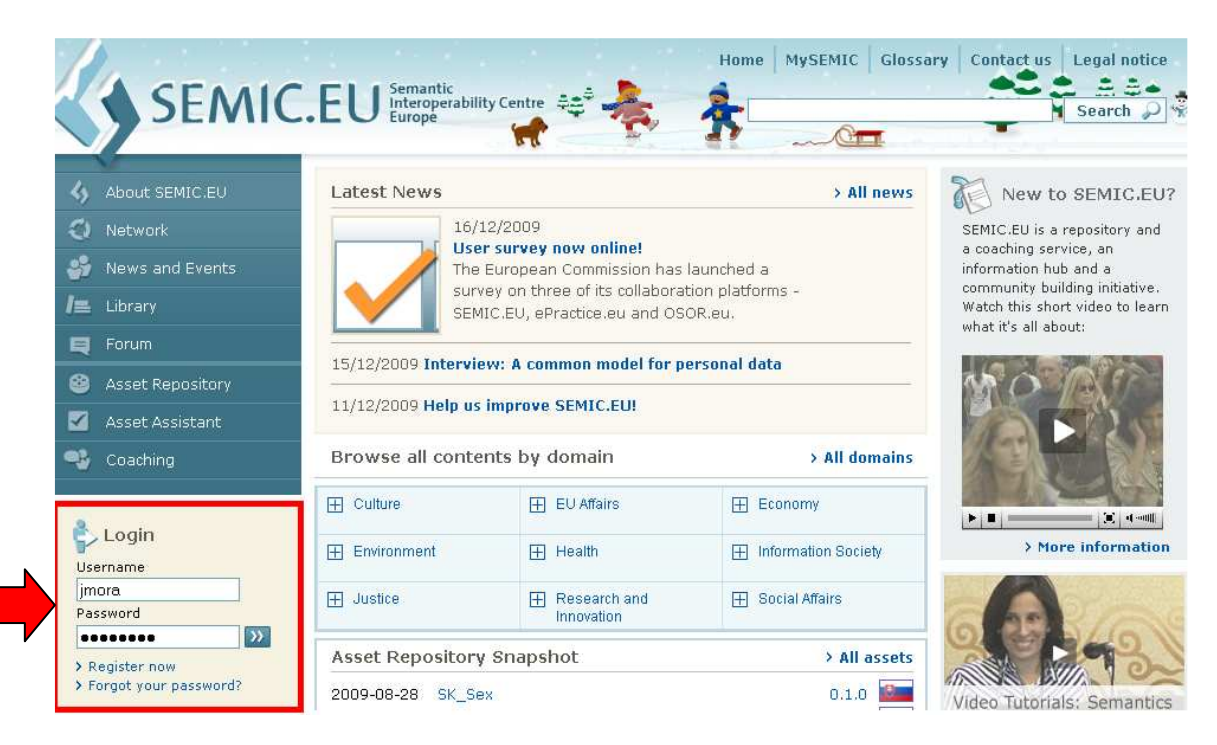

## STEP 3. Click on "Asset Repository"

|                                                                              | EU Semantic<br>Interoperability Centre<br>Europe                                                                                                    | ** 📥 🗍                      | me   MySEMIC   Glossary | Contact us Legal not |  |
|------------------------------------------------------------------------------|----------------------------------------------------------------------------------------------------|-----------------------------|-------------------------|----------------------|--|
| 4 About SEMIC.EU                                                             | Welcome to MySEMIC                                                                                                    | C, MR Javi Mora             |                         |                      |  |
| O Network                                                                    | This is your personal homepage on the SEMIC.EU platform. It gives a quick overview of your assets, your<br>subscriptions and your saved Asset Development Sheets. |                             |                         |                      |  |
| 🗳 News and Events                                                            |                                                                                                    |                             |                         |                      |  |
| /= Library                                                                   | My assets Add new                                                                                                    |                             |                         |                      |  |
| 📕 Forum                                                                      | You have not provided assets to the repository yet. If you have developed an interoperability asset that might b                                                  |                             |                         |                      |  |
| 🥝 Asset Repository                                                           | useful for other pan-Europea                                                                                                    | n projects, please contribu | ite it to SEMIC.EU.     |                      |  |
| 🗹 Asset Assistant                                                            | Subscribed to                                                                                                    |                             | My Interests            |                      |  |
| 🔩 Coaching                                                                   | Assets                                                                                                    | Projects                    | Domains                 | Keywords             |  |
| Welcome to SEMIC.EU<br>Javi Mora<br>Access your<br>personal area<br>WMySEMIC | Access your<br>personal area<br>WMVSEMIC                                                                                                    |                             | Economy (other)         |                      |  |
| > MyProfile<br>> Logout                                                      |                                                                                                    |                             |                         |                      |  |

## **STEP 4**. Search FINREP, and click on "FINREP XBRL Project"

|                | SEMIC.                                                       | EU Semantic<br>Interoperability Ce<br>Europe                                              | ntre 🚓 🗸 🚽            | Home                                                             | Mysemic   | Glossary                                                 | Contact us Le                        | egal notice                |
|----------------|--------------------------------------------------------------|-------------------------------------------------------------------------------------------|-----------------------|------------------------------------------------------------------|-----------|----------------------------------------------------------|--------------------------------------|----------------------------|
| \$<br>\$<br>\$ | About SEMIC.EU<br>Network<br>News and Events                 | Search<br>Text Search                                                                     | Domain se             | ∋arch                                                            |           |                                                          |                                      | J                          |
|                | Library<br>Forum                                             | FINREP                                                                                    |                       |                                                                  |           | Country                                                  |                                      |                            |
| *              | Asset Repository  Add new Asset  Related Repositories        | ALL<br>Culture<br>. Architecture<br>. Culture (other)<br>. Languages<br>. Library Science |                       | ALL<br>Bulgarian<br>Czech<br>Danish<br>Dutch; Flemish<br>English |           | ALL<br>Africa<br>Asia<br>Australia<br>Austria<br>Belgium | a and Oceania                        |                            |
| w<br>Jar       | Acset Assistant<br>Coaching<br>elcome to SEMIC.EU<br>vi Mora | Only find 🔽 Asset                                                                         | 5 🗖 Projec            | ts 🗖 Initiatives                                                 | Experts   | Users                                                    | S                                    | earch 🔎                    |
| > M            | Access your<br>personal area<br><b>&gt;&gt; MySEMIC</b>      | Assets (2 found)<br>Asset Title マ▲<br>COREP XBRL Project                                  | Domains<br>Economy, E | conomy (other)                                                   | State 👓 🖉 | » (<br>As<br>lature                                      | Back to multi-typ<br>sessment report | e result list<br>Countries |
| > L            | SEMIC.EU                                                     | FINREP XBRL Project                                                                       | Economy (o            | ther), Economy                                                   | A VV      | lature                                                   | N D                                  | 1 - 2                      |

## STEP 5. Click on "Join forum discussion"

|                         | EU Semantic<br>Interoperability Cent<br>Europe                                     | Home MySEMIC Glossary Contact us Legal notice                                                                                                    |
|-------------------------|------------------------------------------------------------------------------------|----------------------------------------------------------------------------------------------------|
| 4 About SEMIC.EU        | Asset: FINREP XBRI                                                                 | - Project                                                                                                    |
| O Network               | 🔍 Development 🛛 🗸 🛛 Reg                                                            | stered VV Mature VVV Conform                                                                                                    |
| 😽 News and Events       |                                                                                    |                                                                                                    |
| /= Library              | Asset Re                                                                           | lease downloads                                                                                                    |
| 💐 Forum                 | Accet ID: 50299 Initial pr                                                         | iblication: 2000.07.02. Last change: About one year ago                                                                                                    |
| Asset Repository        |                                                                                    | billadon, 2009-07-02. Last change, About one year ago                                                                                                    |
| 🗹 Asset Assistant       | FINREP XBRL Project                                                                |                                                                                                    |
| 🤹 Coaching              | statements and that have<br>to submit to their supervi<br>More details at www.euro | signed for Creat institutions that use INSYTERS for their published infancial<br>to provide similar information in the periodic prudential reports they are required<br>sory authorities.<br>sfiling.info |
| Welcome to SEMIC.EU     |                                                                                    |                                                                                                    |
| Javi Mora               | Represented countries:                                                             | European Union                                                                                                    |
| personal area           | Keywords:                                                                          | FINREP XBRL                                                                                                    |
| Wysemic                 | Domains:                                                                           | Economy (other), Economy                                                                                                    |
| > MyProfile<br>> Logout | Related Assets:                                                                    | Related to:<br>COREP XBRL Project                                                                                                    |

#### STEP 6. Click on "post reply"

| Subject: FINREP XBRL Project       Image: guote image: guote image: g | guote (®                                                                                                    |  |  |  |
|----------------------------------------------------------------------------------------------------|----------------------------------------------------------------------------------------------------|--|--|--|
| Ignacio Boixo published the Asset "FINREP XBRL Project", in the category "Economy". The SEMIC.EU team kindly invites you to comment on this asset.         3:43         Set Assessment Report Published for FINREP XBRL Project         Set Assessment Report Published for FINREP XBRL Project         Set Users,         he SEMIC.EU maturity process we have assessed this asset.         s have been documented in the Asset Assessment Report (see Attachment).         he asset to be of generally high quality. The documentation is extensive and available in English. In addition to the documentati nal information for implementors is available from the project's web site at http://www.finrep.info.                                                                                                    | quote 🖲                                                                                                    |  |  |  |
| sset Assessment Report Published for FINREP XBRL Project C.EU users, he SEMIC.EU maturity process we have assessed this asset. s have been documented in the Asset Assessment Report (see Attachment). he asset to be of generally high quality. The documentation is extensive and available in English. In addition to the documentati nal information for implementors is available from the project's web site at http://www.finrep.info.                                                                                                    | guote 💿                                                                                                    |  |  |  |
| C.EU users,<br>he SEMIC.EU maturity process we have assessed this asset.<br>s have been documented in the Asset Assessment Report (see Attachment).<br>he asset to be of generally high quality. The documentation is extensive and available in English. In addition to the documentati<br>nal information for implementors is available from the project's web site at http://www.finrep.info.                                                                                                    | ion examples                                                                                                    |  |  |  |
| Our findings have been documented in the Asset Assessment Report (see Attachment).<br>We found the asset to be of generally high quality. The documentation is extensive and available in English. In addition to the documentation examples<br>and additional information for implementors is available from the project's web site at http://www.finrep.info.<br>The structure of the model is well explained, but in order to fully understand it, domain knowledge is required. The asset's content is very specific for its<br>field of application; nevertheless, no major problems were detected during the assessment. Based on this assessment we recommend elevating the<br>asset to "mature" status.<br>Please add your own comments here in the forum. If no negative comments are received by 23 November 2009 the "mature" state will be granted.<br>The SEMIC.EU                                                                                                    |                                                                                                    |  |  |  |
| ocess Manager<br>SEMIC.EU AAR FINREP.pdf                                                                                                    |                                                                                                    |  |  |  |
| Asset Assessment Report for FINREP XBRL Project                                                                                                    | Download                                                                                                    |  |  |  |
| id<br>C.Pn<br>ec                                                                                                    | uure of the model is well explained, but in order to fully understand it, domain knowledge is required. The asset's content is very splication; nevertheless, no major problems were detected during the assessment. Based on this assessment we recommend ele mature" status.         id your own comments here in the forum. If no negative comments are received by 23 November 2009 the "mature" state will be         C.EU         ?rocess Manager         SEMIC.EU_ARE_FINREP.pdf         Asset Assessment Report for FINREP XBRL Project         45 kbytes         ed:       35 time(s) |  |  |  |

| Preview                     |                                                                 |
|-----------------------------|-----------------------------------------------------------------|
|                             | D Subject:                                                      |
|                             |                                                                 |
| Reply to "FINREP XBRL Proje | ct"                                                             |
| Subject                     | Re:FINREP XBRL Project                                          |
| Message body                | B i u Quote Code List Img URL                                   |
|                             | Text Color: Default 💽 Font: Normal 💽 Close Marks                |
|                             | Tip: Styles may be quickly applied to selected text             |
|                             |                                                                 |
|                             |                                                                 |
|                             |                                                                 |
|                             |                                                                 |
| •                           |                                                                 |
|                             |                                                                 |
|                             |                                                                 |
|                             |                                                                 |
|                             | Attachments                                                     |
|                             |                                                                 |
|                             | ☑ Disable HTML in this message                                  |
|                             | Disable BB Code in this message     Motify when a renk is noted |
|                             |                                                                 |
|                             | Preview Submit >>                                               |
|                             |                                                                 |

# STEP 7. Write your comments and click on "Submit"